## Sacombank

## HƯỚNG DẪN SỬ DỤNG DỊCH VỤ MONEY SEND TẠI ATM SACOMBANK

## 1. Sử dụng nút "CHUYỂN TIỀN" tại màn hình rút tiền

- Bước 1: Đưa thẻ vào ATM, chọn ngôn ngữ và nhập mã PIN
- Bước 2: Chọn CHUYỂN TIỀN & Chọn THẢ MASTERCARD
- Bước 3: Nhập SỐ THẢ MASTERCARD THỤ HƯỞNG & Nhập SỐ TIỀN CHUYỂN
- Bước 4: Kiểm tra thông tin ATM thông báo giao dịch thành công, nhận biên lai giao dịch

## 2. Sử dụng nút "GIAO DỊCH KHÁC" tại màn hình rút tiền

- Bước 1: Đưa thẻ vào ATM, chọn ngôn ngữ và nhập mã PIN
- Bước 2: Chọn GIAO DỊCH KHÁC Chọn CHUYỂN TIỀN & Chọn THẢ MASTERCARD
- Bước 3: Nhập SỐ THẢ MASTERCARD THỤ HƯỞNG & Nhập SỐ TIỀN CHUYỂN
- Bước 4: Kiểm tra thông tin ATM thông báo giao dịch thành công, nhận biên lai giao dịch